## 公共料金のお支払い設定方法例※1

みんなの銀行デビットカード<sup>※2</sup>は、アプリでデビットカード情報を確認できます。みんなの銀行デビットカード情報と公共料金各社のお客様 番号をご準備し、公共料金各社ウェブサイトや支払申込書(書面)よりお申込み<sup>※3</sup>ください。

お支払い設定時の注意事項:https://www.minna-no-ginko.com/service/debit-card-summary/recurring/

## インターネットでのお申込み

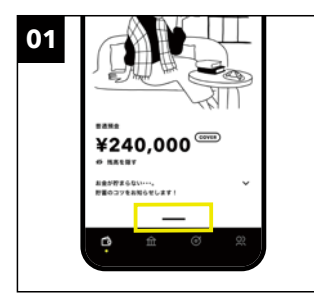

**WalletからAction画面へ** 「Wallet画面」下部(黄色枠部分)をタップし 「Action画面」へ移動します

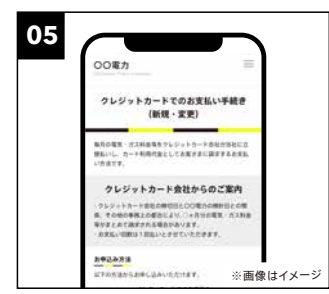

お客様番号などを入力 アクセスしたサイトに従い、公共料金各社の お客様番号や契約内容などを入力

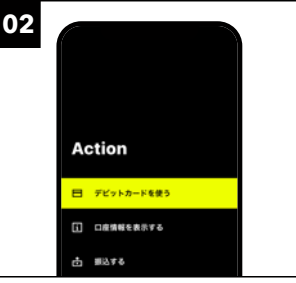

**デビットカード情報を表示** 表示された「デビットカードを使う」をタップ してください

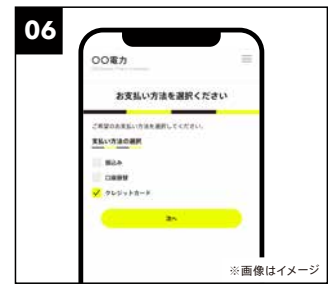

支払方法の選択

「クレジットカードによる支払」を選択してく ださい※4

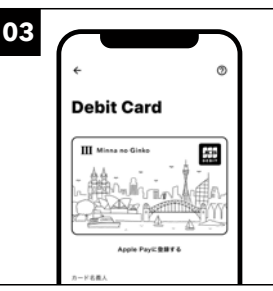

デビットカード情報を確認 表示された画面でデビットカード情報を確認 できます

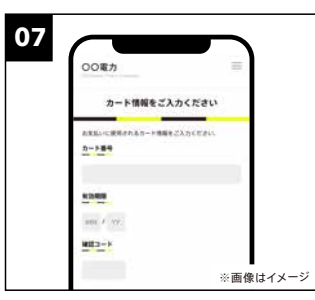

デビットカード情報を入力 アプリで確認したデビットカード番号・有効 期限などを入力

電気料金等クレジットカード支払申込書

11181118111

"連絡先

※画像はイメーシ

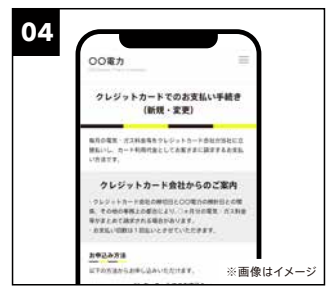

公共料金各社サイトで手続き開始 みんなの銀行デビットカードで支払い方法を 変更する公共料金各社サイトへアクセス

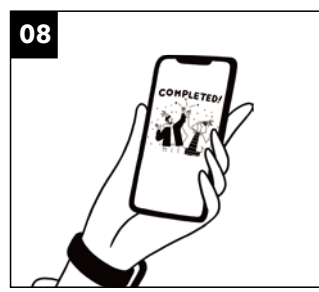

公共料金各社サイトで手続き完了 アクセスしたサイトに従い、手続きを完了し てください

## 支払申込書(書面)でのお申込み

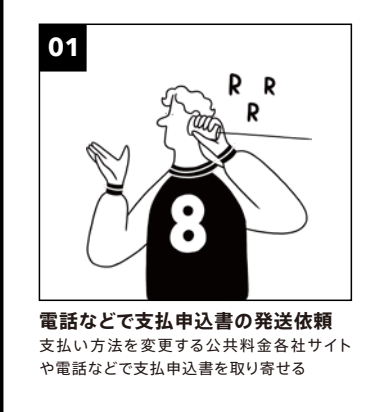

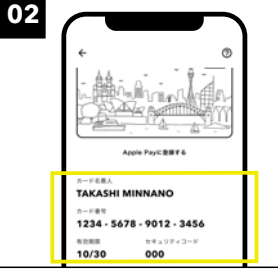

## NO 12 - 3456 19 - - + 64:

**支払申込書を記入する** お手元に届いた支払申込書に必要事項を記入する。

お手元に届いた支払申込書に必要事項を記入する。クレジットカード記入欄にみんなの銀行デ ビットカード情報を記入

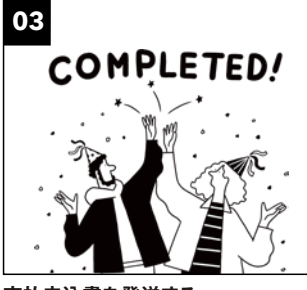

**支払申込書を発送する** 記入した支払申込書を支払い方法を変更す る公共料金各社へ発送する

※1 申込方法の詳細は、公共料金各社にお問合せください。お支払方法変更の場合は、各社との契約番号やお客様番号をご準備ください ※2 発行審査にお時間がかかる場合あり、発行をお断りする場合があります ※3 書面での申込は公共料金各社にお問合せください ※4 お支払い 方法選択時、「クレジットカード」と案内されている場合は「デビットカード」と読み替えてください ※ 口座残高が不足すると引落ができません。余裕をもって事前にご入金をお願いします ※ 一部の公共料金事業者ではデビットカードが利用できない場合があります

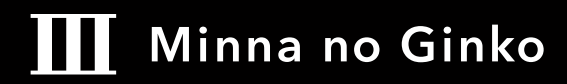

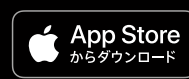

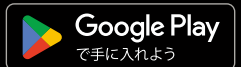